# ENROLLMENT 2019 - 2020

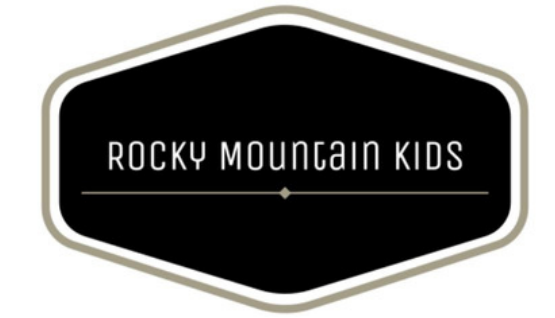

### GO TO WWW.RMKCOLORADO.COM

Select the 'Enroll for 2019-20' button on the home page. Then click, 'Enroll with RMK here'. This will take you to the SchoolCareWorks enrollment.

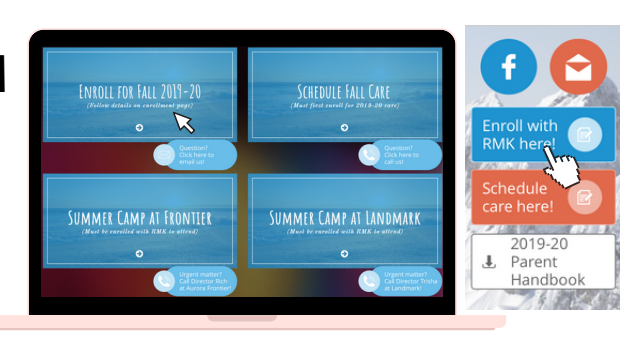

### CHOOSE LANGUAGE & LOCATION

Select your school age (K-8 or Pre-K - families with both may start at either and reselect the correct age when adding a second child before checkout), then continue.

\*\*ECE program only available at Highline Academy Northeast!

| Choose Language                                                                                                    |    |
|----------------------------------------------------------------------------------------------------|----|
| English English                                                                                                    | \$ |
| Thoose a Location                                                                                                    |    |
|                                                                                                    |    |
| ocation                                                                                                    |    |
| ocation<br>Rocky Mountain Kids                                                                                                    | ¢  |
| ication<br>Rocky Mountain Kids<br>Wurora Frontier                                                                                                    | \$ |
| scation<br>Rocky Mountain Kids<br>Aurora Ponster<br>Aurora Guest                                                                                                    | •  |
| kation<br>Booty Mountain Kidis<br>Aurora Grotter<br>Aurora Guest<br>Contury Elementary                                                                                                    | 0  |
| ocation<br>Rocky Mountain Kds<br>Aurora Porteler<br>Aurora Quest<br>Century Elementary<br>Conduction Academy                                                                                                    | •  |
| scation<br>Bocky Mountain Kids<br>Aurors Froeler<br>Control Elementary<br>Found Alcon Academy<br>Found Alcon Academy<br>Found Alcon Academy                                                                                                    | 1  |
| kation<br>Bocky Mountain Kids<br>Jurera Poroleir<br>Jurera Quest<br>Camury Elementary<br>Gladiem Academy Mortheast<br>May Elementary<br>Mark Elementary                                                                                                    | 1  |
| scation Bocky Mountain Kids Aurora Fronter Aurora Fronter Foundations Foundations Foundations Academy Foundations Academy Control Kinethy Control Kinethy Cont | 9  |
| Incuition  Rocky Mountain Kids Aurora Proteiler Aurora Guest Century Elementary Faghtine Academy Northeast Auroland Elementary Auroland Elementary Lamigot Elementary Lamigot Elementary                                                                                                    | 1  |
| ocation Rocky Mountain Kds Aurora Proteite Aurora Overst Aurora Overst Aurora Aurora Providence Aurora Providence Aurora Providence Aurora Providence Aurora Providence Providence Providen | 8  |

\*\*Now availabe in Spanish!

3

4

1

2

### CHOOSE PRIMARY SITE

Select your childs primary school, and if attending full day or summer programming, select the additional site(s) for where you would send them for breaks.

rom the State of Colorado

\*Enrolling at multiple sites will still only charge one enrollment fee per household.

receive funding assistance fi

ree Lund

Reduced Lunch CCAP None of the above

### **PROGRAM QUESTIONS**

Complete the questionnaire. If you qualify for any of these, please provide proof of qualification.

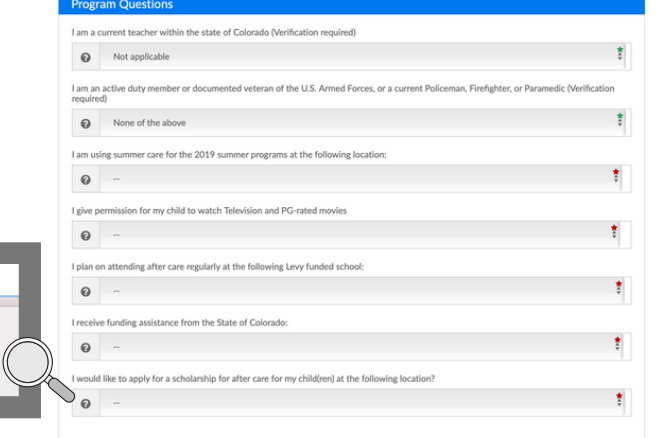

### STUDENT INFORMATION

Complete the questions regarding your child, including address information, grade, birthday, consent information, medical information & support, etc.

ADDRESS & EXTRA

| Student Information    | Student Information          | Student Information |                             |    |  |
|------------------------|------------------------------|---------------------|-----------------------------|----|--|
|                        | First Name                   |                     | Last Name                   |    |  |
| Address Information    | TEST                         | La TEST             |                             |    |  |
| Extra Information      | Gender*                      | Gender*             |                             |    |  |
|                        | 🛉 Male 💠 Female 🦞 Unassigned |                     |                             | *  |  |
| Consent Information    | Eye Color                    |                     | Hair Color                  |    |  |
|                        | Le Brown                     | *                   | Black                       | *  |  |
| Medical Information    | Child Resides With           |                     | Race                        |    |  |
| Allergy Information    | M N/A                        | \$                  | 🟛 Asian                     | \$ |  |
|                        | Ethnicity                    | Ethnicity           |                             |    |  |
| Medical Conditions     | 1 Not Hispanic or Latino     | \$                  |                             |    |  |
| Support & Instructions |                              |                     |                             |    |  |
|                        |                              |                     |                             |    |  |
| ΙΝΓυ                   | Extra information            |                     |                             |    |  |
|                        | Grade                        | e                   |                             |    |  |
|                        | Cither                       | *                   | Ulabilas Assidents Mashasat |    |  |

Hospital Address

& Doctor's Name

C Doctor's Phone

Dentist's Addres

Doctor's Name

Doctor's Phone

Dentist's Address

\*\*Telephone Account Access Password is created

6

5

by guardian/parents for persons not listed on authorized pick-up, but have permission by the parents/guardians to pick up (i.e. family friends, relatives, etc.). Identification is still required at pick up along with password.

| 😋 Yes 😋 No 🕑 N/A                       | Choose File no file selected                                      |  |
|----------------------------------------|-------------------------------------------------------------------|--|
| anguage Spoken                         | Secondary Language                                                |  |
| Canguage Spoken                        | * Secondary Language                                              |  |
| terpreter Needed                       | Interpreter Language                                              |  |
| 🕽 Yes 🔿 No 🥑 N/A                       | Interpreter Language                                              |  |
| an Emergency Call First (Phone Number) | Telephone Account Access Password                                 |  |
| <b>a</b> 1234567890                    | * Q <sub>t</sub> Telephone Account Access Password                |  |
| bling Names (separated by commas)      | The following person(s) may not remove my child from the facility |  |
| Sibling Names (separated by commas)    | The following person(s) may not remove my child from the fac      |  |
|                                        | The following person(s) may not remove my child from the facility |  |
|                                        | A The following person(s) may not remove my child from the fac    |  |
| Medical Information                    | Insurance Company                                                 |  |
| 🕑 Yes 🕑 No                             | Insurance Company                                                 |  |
| Insurance Policy Number                | Hospital Preferred                                                |  |
| Insurance Policy Number                | Hospital Preferred                                                |  |
| Monental Address                       | Hornital Dhone                                                    |  |

4 Hospital Phone

Doctor's Addr

B Dentist's Name

C Dentist's Phor

Dentist's Phone

Doctor's Address

| h |   |   |  |
|---|---|---|--|
|   | 1 | I |  |
|   | 1 |   |  |

8

7

### CONSENT INFORMATION

Let us know if you give consent for your child to be in the program's photos, which may be posted on our social media, in emails, or on our bulletin boards onsite.

Sunscreen & swim level are for summer program.

### MEDICAL INFORMATION

By licensing requirements, you must list your child's doctors' information and dentist's information in case of an emergency.

## ALLERGY, MEDICAL CONDITIONS, SUPPORT & INSTRUCTIONS

Please complete the information regarding your child's medical needs, allergies, or any support & instructions (if applicable) that may help the staff at your child's site.

\*\*You will be sent forms required by licensing to complete prior to your child attending care. These forms must be completed and signed by your child's healthcare provider, and returned in to your RMK director with any medications needed.

### Allergy Information Child allergic to food or other substances (If so, name fo substances to be avoided and procedure to follow if read occurs)? \* 🔿 Yes 🕥 No Child's allergies and procedure to follow ٦. Child has special food needs? 🕑 Yes 🕑 No 🕑 N/A Tetails Child allergic to any medications? \* 🕑 Yes 🕥 No (E) Details

\*

\*

# ENROLLMENT 2019-2020

### ROCKY MOUNCAIN KIDS

### GUARDIAN INFORMATION

The primary account holder and contact should be listed first.

If your child resides in multiple households, we recommend you list BOTH guardians on one registration, email RMKColorado@gmail.com, and create SEPARATE login information.

| ALL NO                                                                                                    | al Household Income                                                                               |    | House                                         | fold Size                                            |
|----------------------------------------------------------------------------------------------------|---------------------------------------------------------------------------------------------------|----|-----------------------------------------------|------------------------------------------------------|
| 4                                                                                                    | Annual Household Income                                                                           | •  |                                               | Household Size                                       |
| First N                                                                                                    | lame                                                                                              |    | Last Na                                       | me                                                   |
| 4                                                                                                    | First Name                                                                                        | •  | 4                                             | Last Name                                            |
| Relatio                                                                                                    | onship Type                                                                                       |    |                                               |                                                      |
| 4                                                                                                    | Please Select                                                                                     |    |                                               | 5                                                    |
| Marita                                                                                                    | al Status                                                                                         |    | Race                                          |                                                      |
| Ē                                                                                                    | Please Select                                                                                     | \$ | 盦                                             | Please Select                                        |
| Ethnici                                                                                                    | ity                                                                                               |    |                                               |                                                      |
|                                                                                                    | Dieare Select                                                                                     | *  |                                               |                                                      |
| 重                                                                                                    | rease select                                                                                      | *  |                                               |                                                      |
| Ad                                                                                                    | dress same as Add a New Student                                                                   | •  |                                               |                                                      |
| Addree                                                                                                    | dress same as Add a New Student                                                                   |    | Addres                                        | s 2                                                  |
| Addree                                                                                                    | dress same as Add a New Student<br>ss 1<br>Address 1                                              | •  | Addres<br>Q                                   | s 2<br>Address 2                                     |
| Addres City                                                                                                    | dress same as Add a New Student<br>ss1<br>Address 1                                               | •  | Addres<br><b>Q</b><br>State                   | s 2<br>Address 2                                     |
| Addree<br>City                                                                                                    | City                                                                                              | •  | Addres<br>Q       State       Q               | 82<br>Address 2                                      |
| Addres<br>Addres<br>City<br>Q<br>Zip                                                                                                    | City                                                                                              | •  | Addres       Q       State       Q       Home | s 2<br>Address 2<br>Phone                            |
| Addree<br>City<br>City<br>Zip<br>Q                                                                                                    | Trass dec. <sup>44</sup> dress same as Add a New Student ss 1 Address 1 City Zp                   | •  | Addres<br>State<br>Home I                     | s 2<br>Address 2<br>Phone<br>Home Phone              |
| Address Address Address City  City  Zip  Work I                                                                                                    | Trass dec. <sup>44</sup> dress same as Add a New Student ss 1 Address 1 City Zip Phone            | •  | Address<br>State<br>P<br>Home I               | s 2<br>Address 2<br>Phone<br>Home Phone              |
| Address Address Address City  City  V  City  V  City  City City | Press dec. <sup>44</sup> dress same as Add a New Student ss 1 Address 1 City Zip Phone Work Phone | •  | Addres<br>State<br>Home I<br>Cell Ph          | s 2 Address 2 Phone Home Phone Cell Phone Cell Phone |
| Addrest Addrest City City City City City City City Cit                                                                                                    | Press dec. <sup>44</sup> dress same as Add a New Student ss 1 Address 1 City Zip Phone Work Phone | •  | Addres<br>State<br>Former<br>Cell Ph          | s 2 Address 2 Phone Home Cell Phone Cell Phone       |

### EMERGENCY CONTACT INFORMATION

Emergency contacts should be people not already listed on your child's registration. These contacts will be contacted in case the primary and secondary guardians cannot be reached.

| Emergency Contact Information 1 |              |
|---------------------------------|--------------|
|                                 |              |
| First Name                      | Last Name    |
| La First Name                   | Last Name    |
| Relationship Type               |              |
| Please Select                   | *            |
| Home Phone                      | Work Phone   |
| C Home Phone                    | * Work Phone |
| Cell Phone                      | Email        |
| Cell Phone                      | Email *      |
| Confirm Email                   |              |
| Confirm Email                   | *            |

10

8

9

### "ADD TO CART"

Once you've completed all required information for registration, click "Add to Cart". You can see an overview of your registration and program selection.

If you have more than one child, you will select "Add a New Student" and complete the process of registration for that child. The multiple child discount will be added upon reviewing your application

| Current Regi | strations                                                                                                    |                                       |
|--------------|----------------------------------------------------------------------------------------------------|---------------------------------------|
| 8            | Add More Programs                                                                                                    |                                       |
| Your Progra  | am Selections                                                                                                    |                                       |
| ® 🏛          | TEST TESTER<br>Highline Academy Northeast - K-8 Enrollment<br>School Year Care 2019 - 2020: 07/24/2019 - 05/29/2020<br>Edit Program Information | Registration Fee:\$35.00Total:\$35.00 |

11

| Connect Portal Account Creation Requested User Id Requested User Id Requested User I |                                         |
|----------------------------------------------------------------------------------------------------|-----------------------------------------|
| Requested User Id Requested Password  Requested User Id  Requested User Id  Requested User Id  Requested User Id  Requested Password                                                                                                    | Edi                                     |
| Requested User Id     Requested Password                                                                                                    |                                         |
|                                                                                                    |                                         |
| equested For Parent * Confirm Password                                                                                                    |                                         |
| Guardian 1                                                                                                    |                                         |
| rimary Guardian E-Signature Secondary Guardian E-Signature                                                                                                    |                                         |
| Primary Guardian E-Signature     Secondary Guardian E-Signature                                                                                                    |                                         |
| Edit Guardian and Emergency Contact Information                                                                                                    |                                         |
| Z TEST TESTER Z N/A N/A                                                                                                    |                                         |
| C TEST TESTER                                                                                                    |                                         |
| -                                                                                                    | Continue                                |
| ayment information                                                                                                    |                                         |
| onfirmation Questions                                                                                                    |                                         |
| ft Clear Registration                                                                                                    | plete Registration                      |
|                                                                                                    | 12                                      |
| Jon Questions                                                                                                    | 12<br>¤                                 |
| tion Questions wiedge that I have read and agree to ablide by all terms set forth within the RMK parent handbook. <u>View Handbook</u>                                                                                                    | 12                                      |
| Ion Questions  wiedge that I have read and agree to abide by all terms set forth within the RMK parent handbook. <u>View Handbook</u> owledge that I must complete additional paperwork should my child require Medication to be dispersed by staff?                                                                                                    | <b>12</b><br>∞                          |
| Ion Questions  Ion Questions  Ion Qu | <b>12</b>                               |
| ion Questions  wiedge that I have read and agree to abide by all terms set forth within the RMK parent handbook. <u>View Handbook</u> owledge that I must complete additional paperwork should my child require Medication to be dispersed by staff?  wiedge that the processing fee for my payments using credit cards and debit cards will be a total of 3% of my total transaction.  In that I, or a designated delegate, will sign in and sign out using my assigned PIN number every time my child/tred) use care.                                                                                                    | 12<br>E                                 |
| Ion Questions  Ion Questions  wiedge that I have read and agree to abide by all terms set forth within the RMK parent handbook. <u>View Handbook</u> owledge that I must complete additional paperwork should my child require Medication to be dispersed by staff?  wiedge that the processing fee for my payments using credit cards and debit cards will be a total of 3% of my total transaction.  It blat I, or a designated delegate, will sign in and sign out using my assigned PIN number every time my child/ten) use care.  It keep my child/ten's information up to date at all times whenever care is being used with RMK.                                                                                                    | 12                                      |
| tion Questions  Ion Questions  Ion Q | 12<br>Eo<br>n the associated due<br>MK. |
| tion Questions  Solid Questions  Solid Questions  Solid Questions  Solid Questions  Solid Provide the processing fee for my payments, however if using ACH upon checkout my processing fee will be a total of 50 cents pe  The solid provide the balance due, I understand care may be rejected until my balance is paid in full, unless otherwise negotiated with m  rstand that I may elect to use ACH for my payments, however if using ACH upon checkout my processing fee will be a total of 50 cents pe                                                                                                    | n the associated due<br>MK.             |

O In case of emergency I authorize program staff to directly contact my emergency contact.

Go Back

0

### CREATE PORTAL ACCOUNT

On the same screen, create a portal login, then click continue (this is the username and password used to sign up for care).

You can create login information for the second guardian.

\*\*You will be assigned an automatic PIN number upon enrollment approval upon enrollment approval, which can be found within your parent portal under 'Account' for check in/out purposes.

### **PAYMENT & CONFIRMATION**

Click 'Continue' on the payment information screen. You may add automatic payments later.

Answer the final confirmation questions, then click 'Complete Registration'.

| Payment Information |    | Edit     |
|---------------------|----|----------|
| Payment Type        |    |          |
| \$ Check Out        | ŧ, |          |
| Go Back             |    | Continue |

We then review the enrollment, and approve the enrollment once all required items are confirmed, sending parents their approval confirmation email and instructions. Thanks for enrolling with RMK!

\$35.00

(\$35.00)

Amount Due \$0.00

Discount